## Procédure d'installation du VIDAL Mobile Compagnon Hôpital

Vous êtes professionnel de santé hospitalier et votre établissement dispose de l'application VIDAL Hoptimal, découvrez comment installer gratuitement le compagnon VIDAL Mobile sur votre smartphone.

Depuis votre smartphone **iPhone**, **Android** ou **Windows**, accédez au Store de votre choix <u>AppStore</u>, <u>Google Play</u> et <u>Windows Phone Store</u> et tapez dans le moteur de recherche « vidal ».

Sélectionnez dans la liste **VIDAL Mobile** puis **installez l'application** (qui est optimisée pour les tablettes).

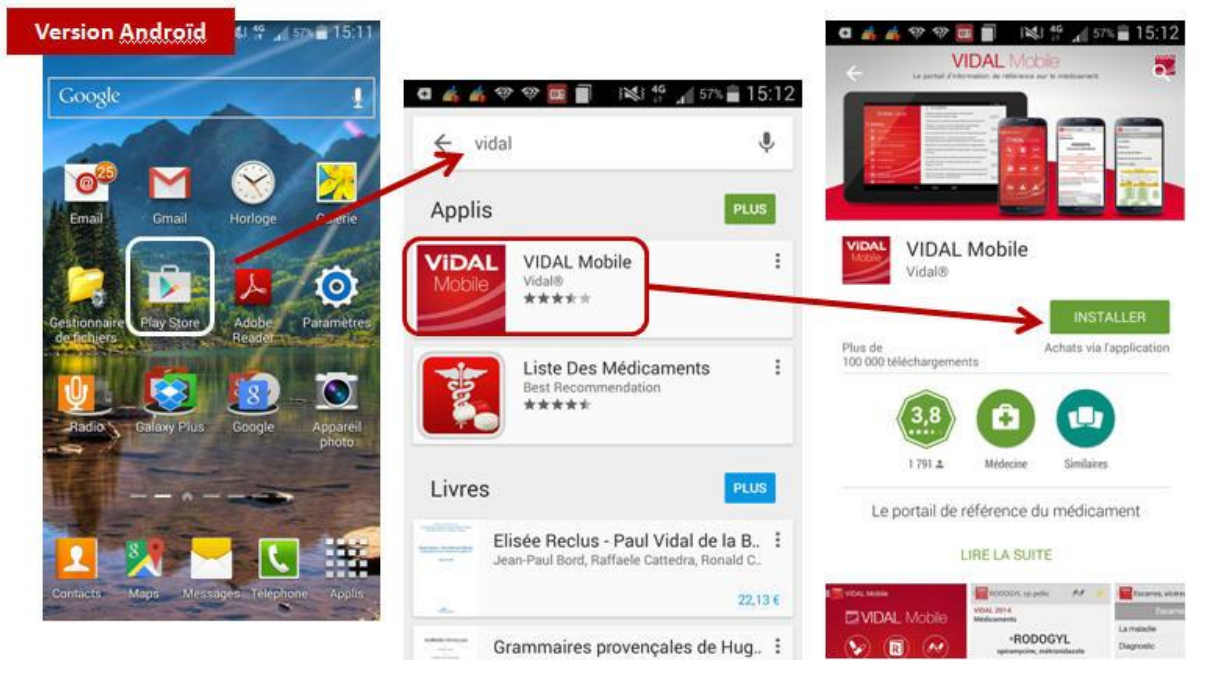

## Exemple avec le store de Google pour les smartphones Android

NB : si vous disposez d'une application lisant les QR codes sur votre smartphone, vous pouvez **accéder directement à votre store** à partir des QR Codes ci-dessous :

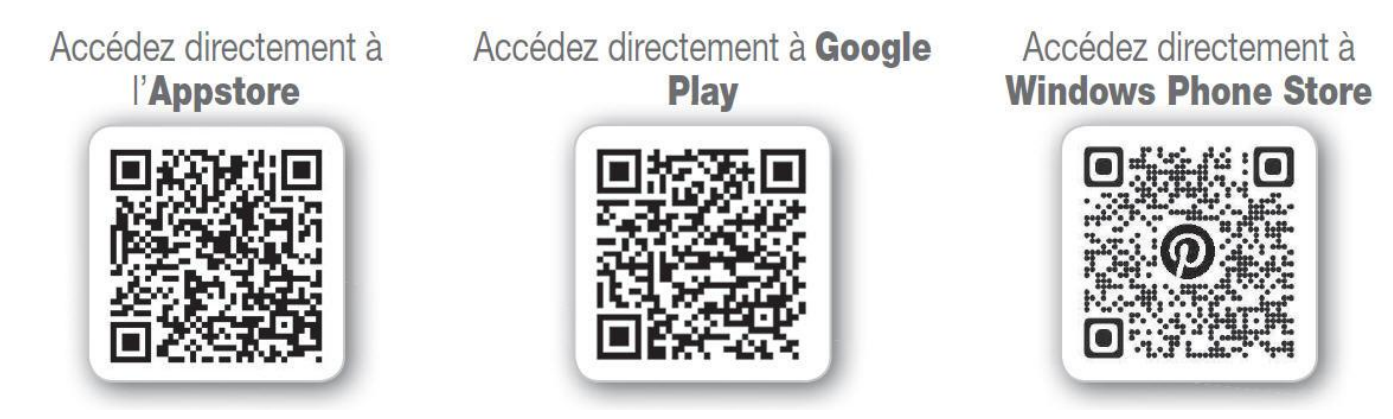

Lancez l'application VIDAL Mobile en vous assurant de disposer d'une connexion Internet (WIFI recommandé).

Vous devez dans un premier temps créer votre compte VIDAL Mobile (1).

Cette action est **OBLIGATOIRE** et vous permettra ensuite de remplir les champs **Adresse email** et **Mot de passe (2)** qui vous seront utiles une fois votre compte créé.

La demande de code (3) qui apparait sur l'écran ne vous concerne pas car vous allez être identifié automatiquement comme salarié d'un établissement disposant de l'application VIDAL Hoptimal à partir de votre email professionnel.

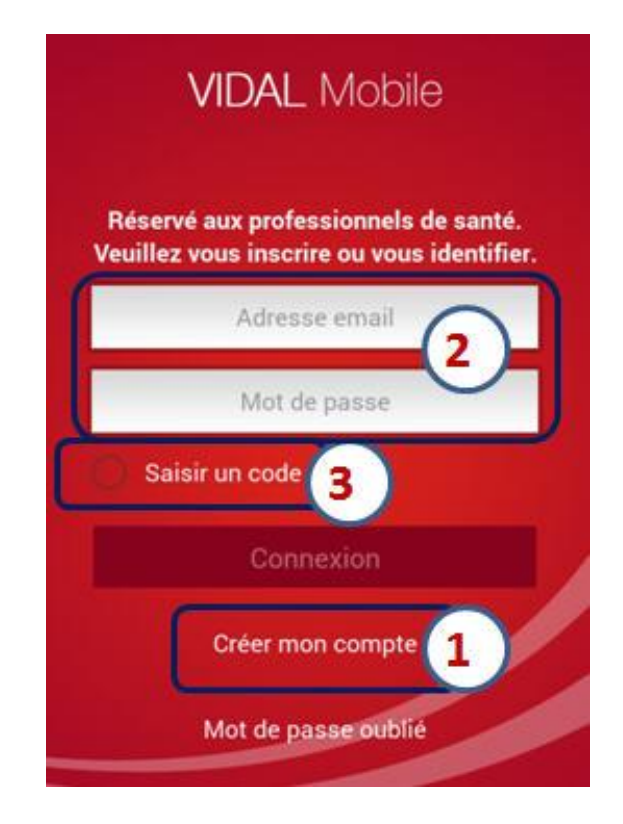

Créez votre compte en précisant en tout premier lieu votre pays et votre activité puis validez.

| PAVE     | 76 S |  |
|----------|------|--|
| PATS     |      |  |
| ACTIVITÉ |      |  |
| AGIIVITE |      |  |

Renseignez ensuite les **différents champs obligatoires** proposés et **créez votre mot de passe** qui vous permettra par la suite d'accéder à l'application.

Attention : pour que votre abonnement soit reconnu automatiquement, vous devez utiliser votre email professionnel afin de vous associer à l'abonnement VIDAL Hoptimal de votre établissement

## Validez votre compte

Après validation, un **message spécifique apparait** vous confirmant la création de celui-ci et **l'envoi d'un email d'activation**.

| □ ▲ � �                               | a 🔺 👫 🌚 📟 🧐 🧰 🗐 👀 👯 🞢 47% 🛢 17:23                                                                                                    |  |
|---------------------------------------|----------------------------------------------------------------------------------------------------|--|
| CIVILITÉ *                            | Veuillez vous inscrire ou vous identifier.                                                                                                    |  |
| Docteur                               | humo martu@uidal fr                                                                                                    |  |
| NOM *                                 | bruno.marty@vida.n                                                                                                    |  |
| Nom                                   |                                                                                                    |  |
| PRÉNOM *                              | VIDAL Mobile                                                                                                    |  |
| Prénom                                |                                                                                                    |  |
| SPÉCIALITÉ * Pharmacien salarié       | Votre compte a été créé. Vous<br>allez recevoir un email contenant<br>un lien pour valider sa création.<br>Vous pourrez ensuite vous<br>connecter à l'application avec vos<br>identifiants. |  |
| CODE POSTAL *                         |                                                                                                    |  |
| VILLE*                                |                                                                                                    |  |
| EMAIL *                               |                                                                                                    |  |
| Email                                 | 01/                                                                                                    |  |
| MOT DE PASSE (6 CARACTÈRES MINIMUM) * | UR                                                                                                    |  |
| Mot de passe                          | the set of the set of the set of the set of the                                                                                                    |  |
| CONFIRMATION DU MOT DE PASSE *        | qsdfghjklm                                                                                                    |  |
| Confirmation du mot de passe          | sectors and such that have she was seen to be                                                                                                    |  |
| * Champs obligatoires                 | 🕇 w x c v b n í 🕰                                                                                                    |  |
| ABONNEMENT VIDAL NEWS                 | Sym 📄 Françaut FR                                                                                                    |  |

L'activation du lien contenu dans l'email de confirmation est indispensable afin de vous ouvrir les droits d'accès à l'application VIDAL Mobile.

En raison des problématiques de connexion réseau depuis son smartphone, il est préférable d'activer le lien contenu dans l'email via la messagerie de votre ordinateur.

L'activation du lien vous conduit vers la page de confirmation d'activation de votre compte VIDAL.

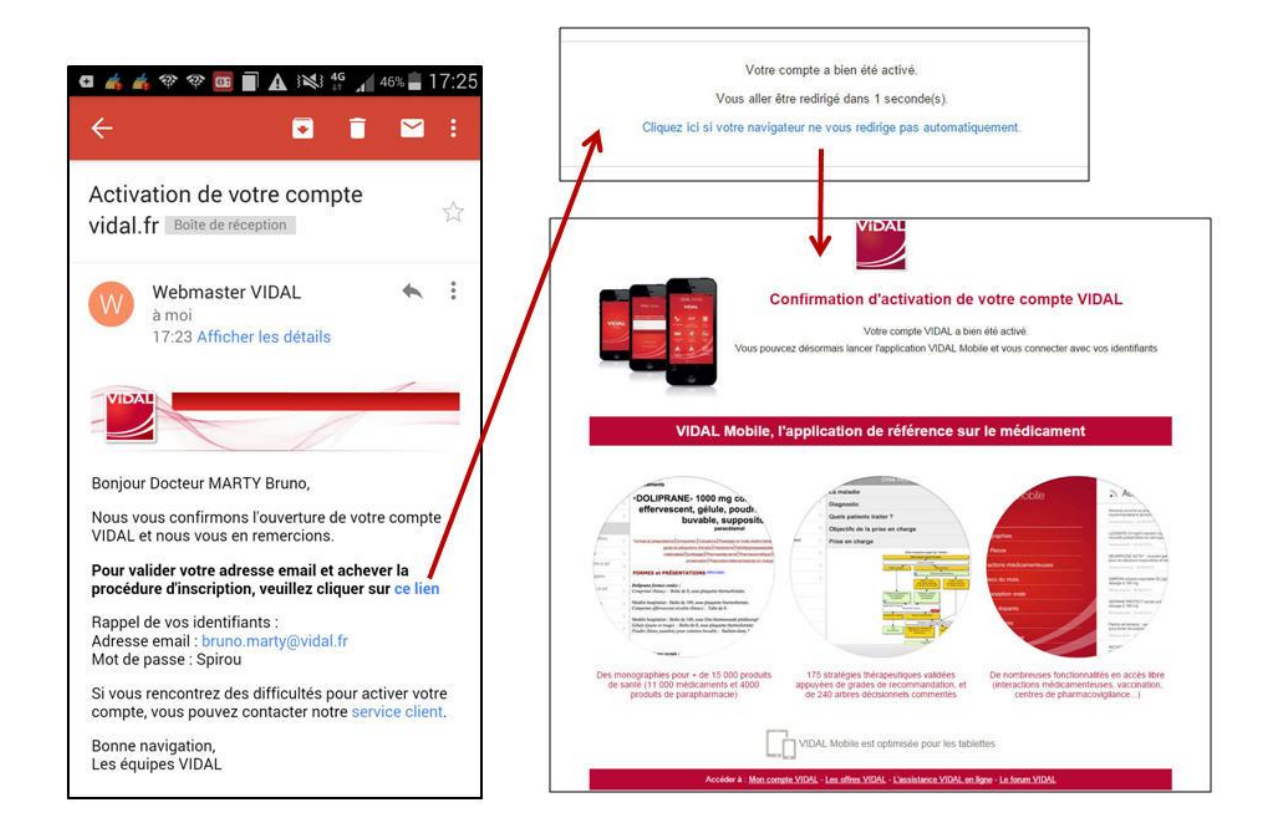

Lancez l'application VIDAL Mobile sur votre Smartphone et identifiez-vous avec vos informations (adresse email et mot de passe) qui vous ont été rappelées dans l'email de confirmation.

Vous accédez alors à l'application VIDAL Mobile Compagnon Hoptimal.

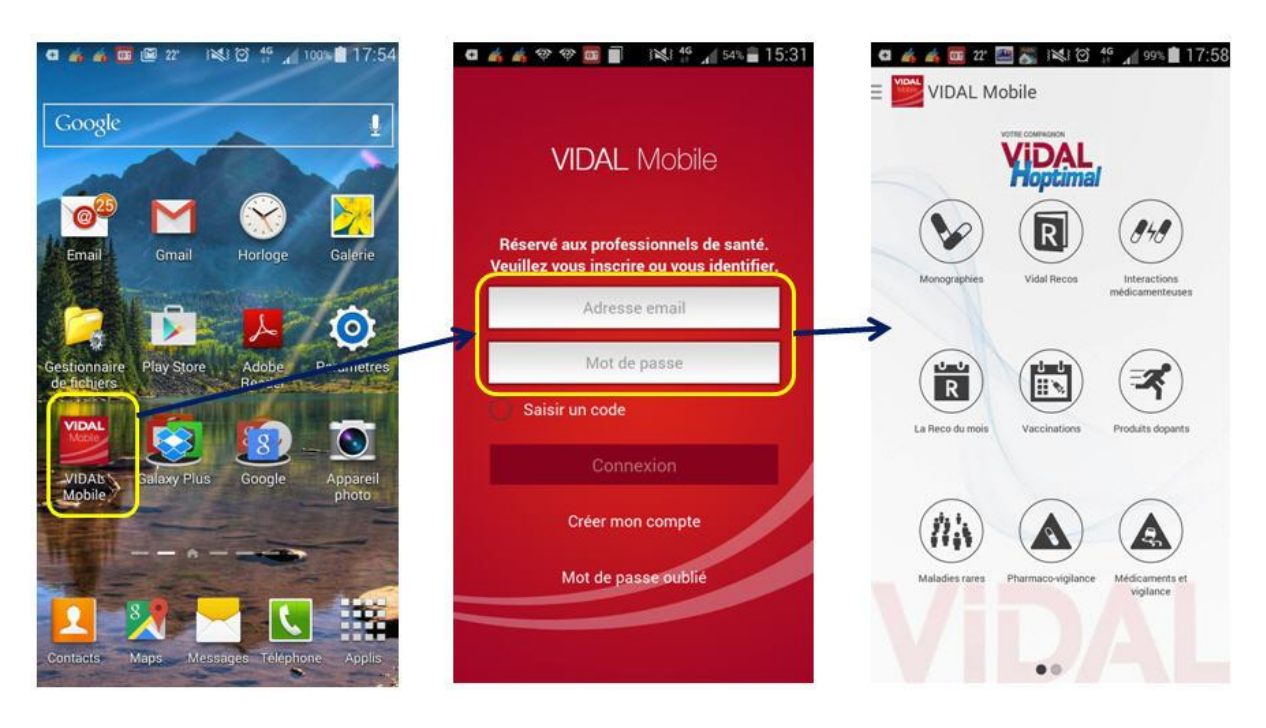

Attention, il est nécessaire de télécharger la base de données des modules

« Monographies » et « VIDAL Recos » avant de pouvoir consulter les documents.

C'est en effet la première chose qui vous sera proposée lorsque vous souhaiterez consulter un document. Assurez-vous de disposer d'une connexion Internet à ce moment-là (WIFI recommandé).

Vous pourrez ensuite utiliser votre application en toute simplicité sur votre **smartphone iPhone, Android ou Windows**, ou sur **vos tablettes**, l'application étant optimisée pour celles-ci.

Bonne navigation

IMPORTANT : si vous disposiez déjà de l'application VIDAL Mobile :

Vérifiez que vous êtes enregistré avec votre email professionnel afin d'être associé automatiquement à l'abonnement VIDAL Hoptimal de votre établissement.

Si ce n'est pas le cas, rendez-vous dans « Paramètres ».

Dans la liste, cliquez sur « Modifier mon compte » et saisissez votre email professionnel.

Votre abonnement sera désormais pris en compte.

Une question pratique ? Un problème technique ?

Connectez-vous sur **louise.vidal.fr** ou contactez notre **Service Clients VIDAL** : N° Cristal : **09 77 40 18 18** (appel non surtaxé)

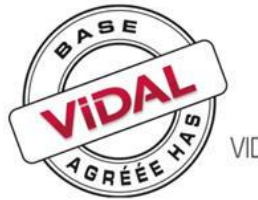

Partenaire de référence des professionnels de santé

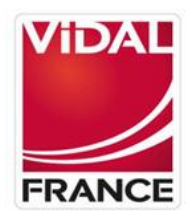

VIDAL France, 21 rue Camille Desmoulins 92789 Issy les Moulineaux Cedex 9 www.vidalfrance.com